線上查詢學生學期補考科目操作說明:

步驟1:學校首頁,點選【學生專區】→【高中部】,登入【高中部智慧校園平臺】

| 🎯 認識觀高     | 😃 行政單位                                                                | 📜 校務章則 📃 教學領域        | 🧷 學生專區 🛛 🚨 | 教師職員區     | 💗 夥伴組織 |  |  |  |  |  |  |
|------------|-----------------------------------------------------------------------|----------------------|------------|-----------|--------|--|--|--|--|--|--|
| 🚔 傳染病防疫專   |                                                                       |                      | 國中部        |           |        |  |  |  |  |  |  |
|            |                                                                       | 1                    | 高中部        |           |        |  |  |  |  |  |  |
| ■ 高中部學生公告  |                                                                       |                      |            |           |        |  |  |  |  |  |  |
| 日期         | 資料建立者                                                                 | 標題                   |            |           |        |  |  |  |  |  |  |
| 2023-02-01 | 高中部註冊組長 學生學習歷程檔案「課程學習成果」及「多元表現」學生上傳認證截止日期最後通知                         |                      |            |           |        |  |  |  |  |  |  |
| 2023-01-12 | 體育組長 轉知中華民國現代五項暨冬季兩項運動協會舉辦「2023年度現代五項國際賽事選拔賽」競賽規程1份,鼓勵本校學生踴躍<br>報名參加。 |                      |            |           |        |  |  |  |  |  |  |
| 2023-01-04 | 營養師                                                                   | <公告>學校111學年度午餐菜單及滿意應 | 夏線上調查      |           |        |  |  |  |  |  |  |
| 2          |                                                                       | ● 高中部學生常             | 用連結        |           |        |  |  |  |  |  |  |
| 高中部智慧校園平台  |                                                                       | 高中部獎助學金及補助專區         | ;          | 高中部升學專區輔  | 導室     |  |  |  |  |  |  |
| 高中部升學專區註冊組 |                                                                       | 自主學習專區               | ;          | 高中部新生入學專區 |        |  |  |  |  |  |  |

步驟2:輸入帳號(學生學號)、密碼(學生身分證字號)

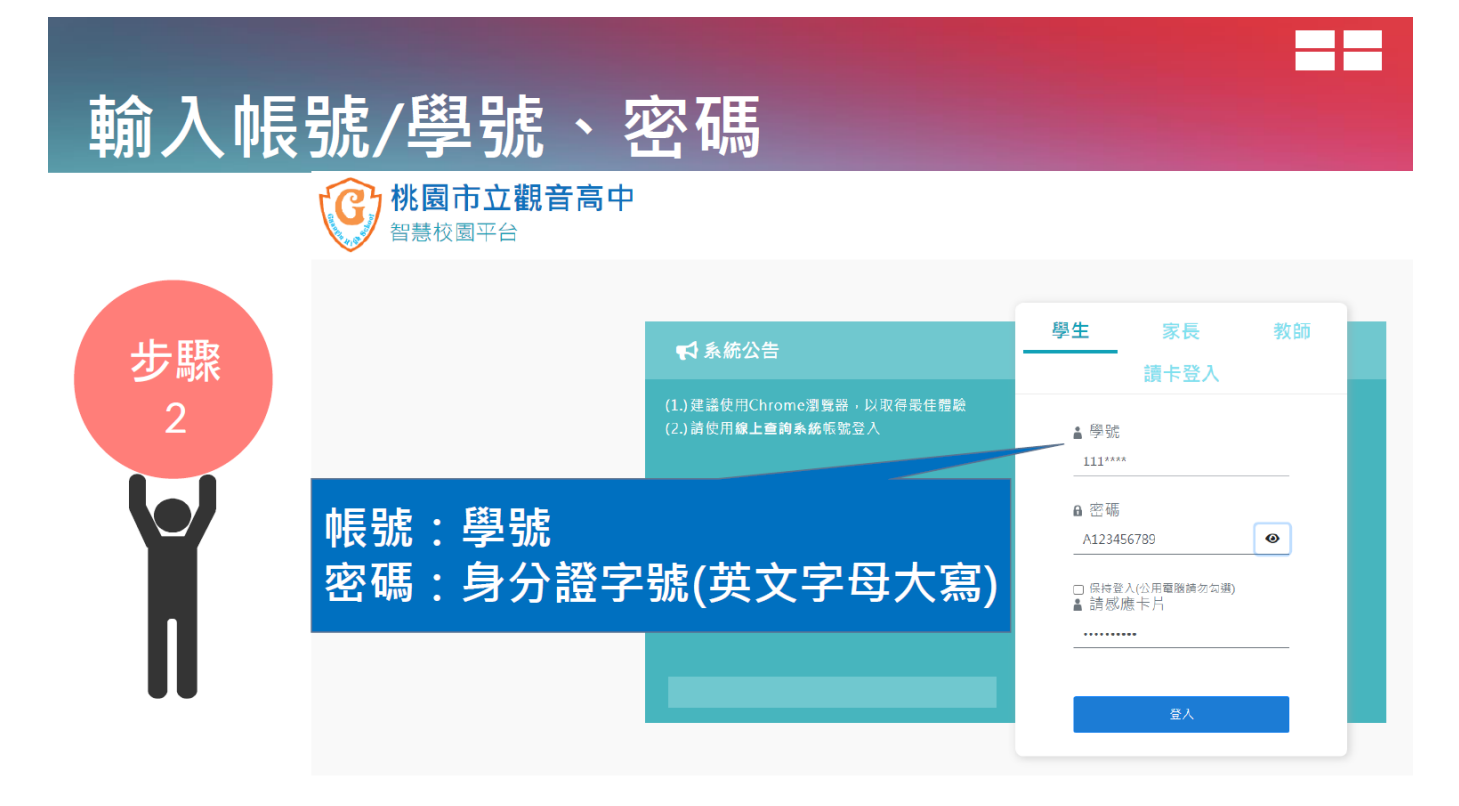

## 步驟3:進入【線上查詢系統】

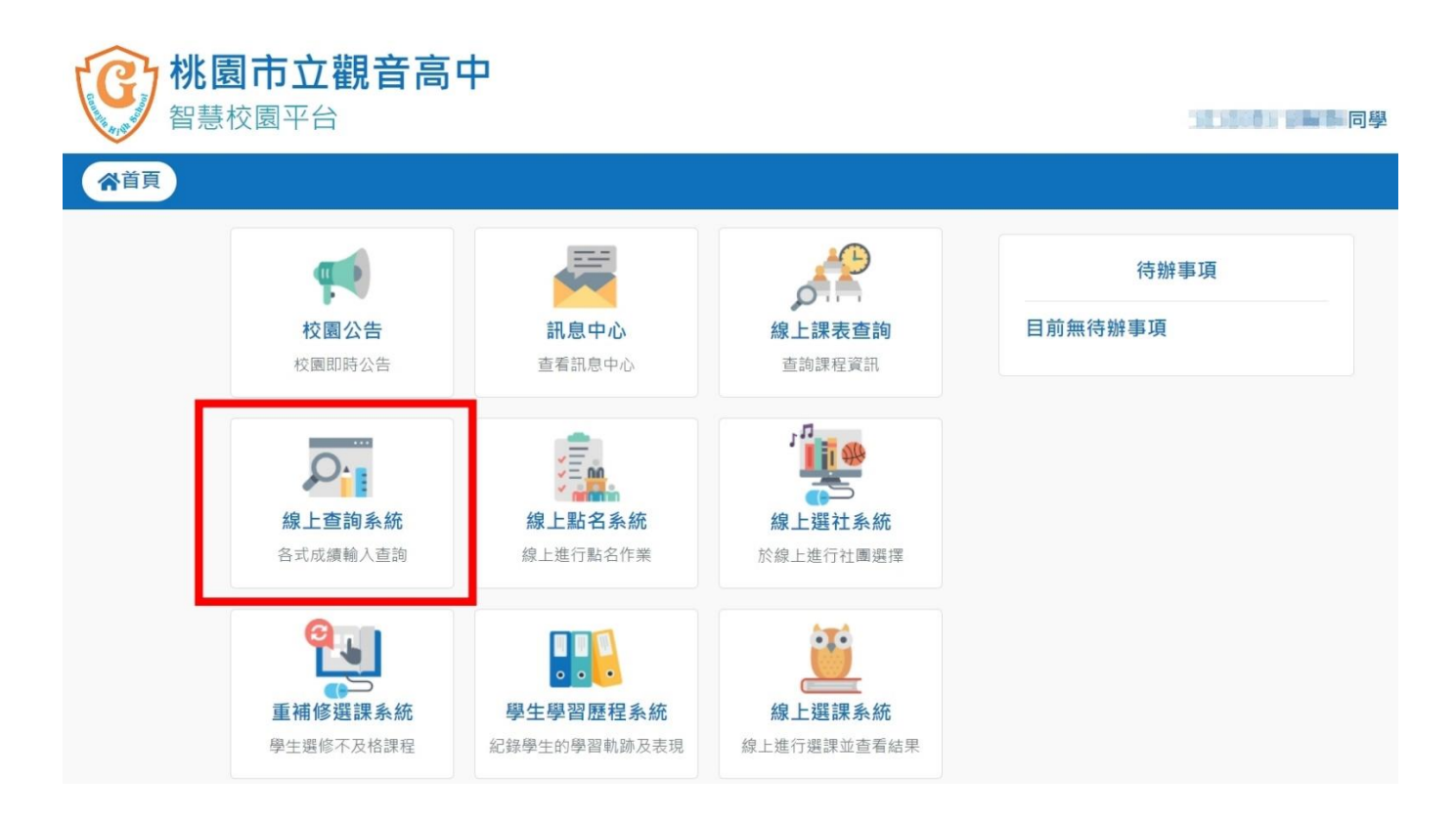

## 步驟4:點選【學生○○○的資料】→【查詢補考名單】,即可看到補考的科目

| 查詢補考名單<br><sup>重的日子,初</sup> 10月1日<br>登錄個人輔導資料 | <br>班級:                      | ₽■斑               | 座號: 學 | 號: 姓名 | ;: <b>.</b>                       |      |
|-----------------------------------------------|------------------------------|-------------------|-------|-------|-----------------------------------|------|
| 登錄個人自傳資料<br>關於 年 班教室<br>衍屬進階設定/應用             | <u>料目</u><br>地理<br>英語文<br>數學 | 學分<br>2<br>4<br>4 | 任課教師  | 重補修學期 | <mark>屬性</mark><br>必修<br>必修<br>必修 | 分數   |
| cclamation !                                  |                              |                   |       |       | 總平均                               | 11.1 |
| 窝一封信                                          |                              |                   |       |       |                                   |      |